# 新規申請登録\_注文情報\_ファイル添付方法

## 画像データおよび購入チケットIDデータの添付方法は以下をご確認ください。

#### ①「ファイル選択」ボタンをクリック

| 185.入場チケットID一覧 <u>必須</u> | 最大10MB<br>協会から入場チケットを購入した際に配布されたチケットIDデータ(CSVファイル)を添付 |  |
|--------------------------|-------------------------------------------------------|--|
|                          | ください                                                  |  |
|                          | 上記の購入番号で配布されたものを添付ください                                |  |
|                          | ファイル選択 選択されていません                                      |  |

#### ②該当ファイルを選択し、「開く」ボタンをクリック

| 整理▼ 新しいフォルダー                        |             |                                       |
|-------------------------------------|-------------|---------------------------------------|
| 📜 Videos                            | <b>^</b> 名前 | 更新日時                                  |
| 🔚 アドレス帳                             |             | '                                     |
| 📙 お気に入り                             | 🔯 Test.csv  | 2023/11/16 11:23                      |
| 🖊 ダウンロード                            |             |                                       |
| 懂 ドキュメント                            |             |                                       |
| 📰 ピクチャ                              |             |                                       |
|                                     |             | · · · · · · · · · · · · · · · · · · · |
| ファイル名(N): Test.csv ~ すべてのファイル (*.*) |             |                                       |
|                                     | 開<(         | <ul><li>つ) ▼ キャンセル</li></ul>          |

### ③完了 ※該当ファイル名が表示されているかご確認ください。

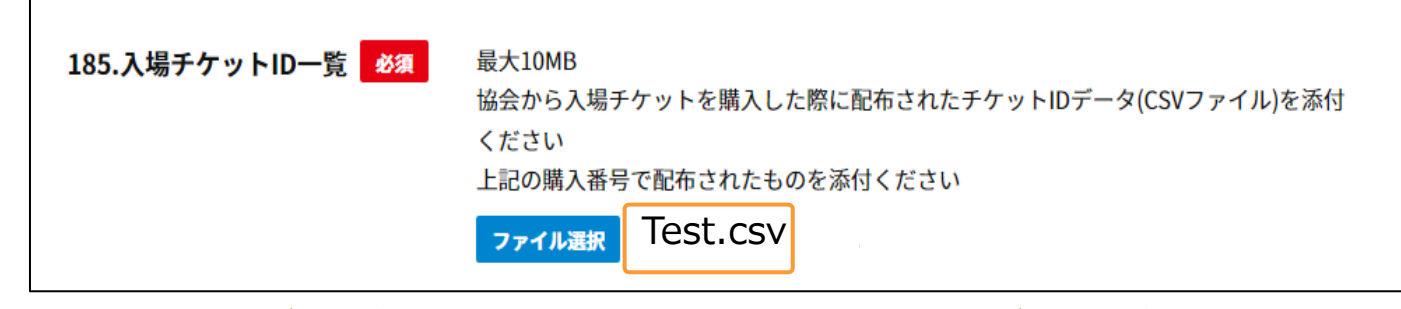

データが添付されると、「ファイル選択」ボタンの横にデータ名が表示されます。

※透過設定が含まれている場合、校正確認時にはないロゴの枠線等が 印刷したチケットの現物に予期せず発生することがあります。

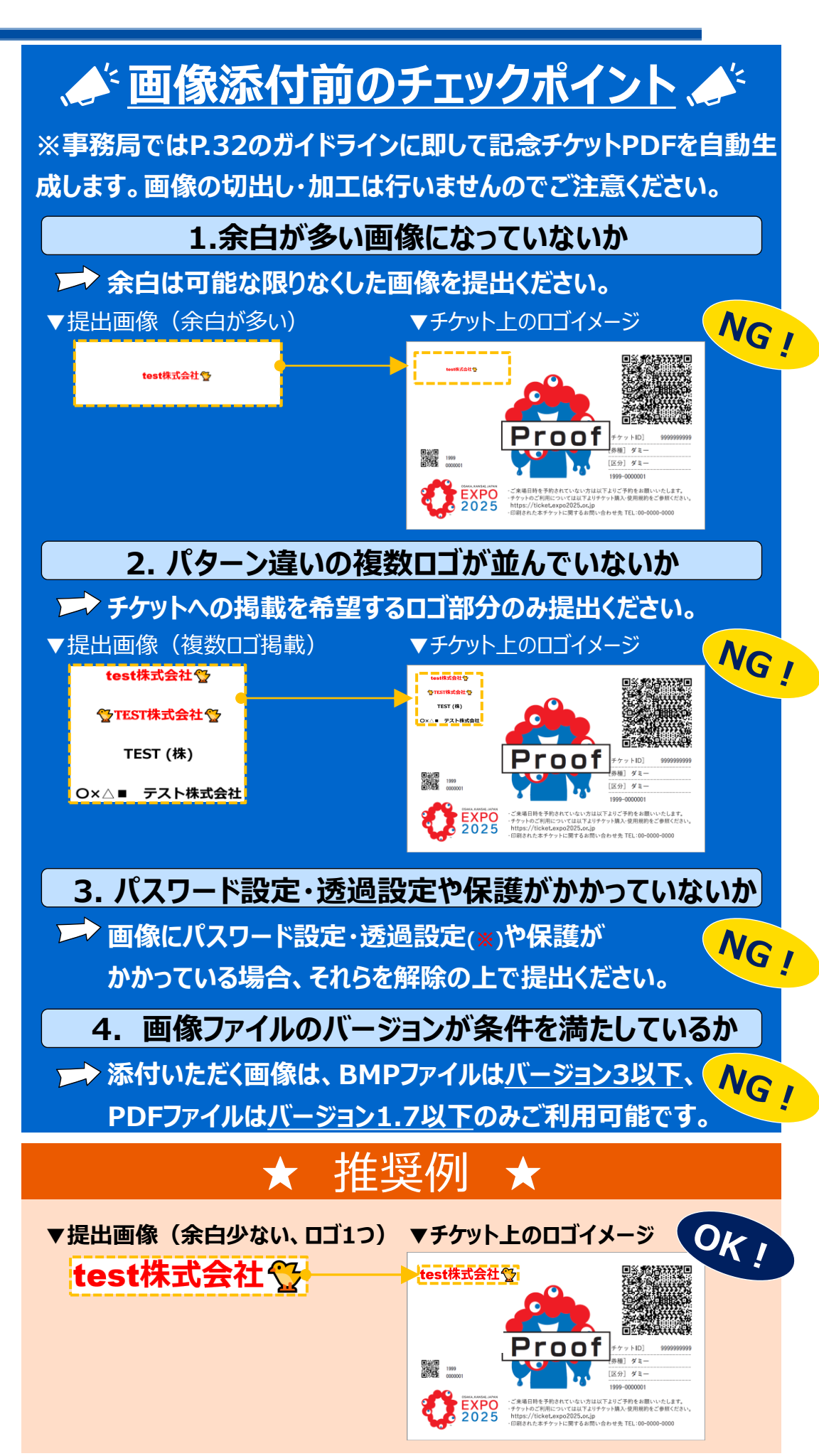